# **Charting a PRN Response**

The system will populate a PRN Response for certain PRN medications (ie: pain, nausea/vomiting).

The PRN Response task will display on the MAR, Care Compass, LaunchPoint and Task List:

PRN tasks will fire after administration time:

- 1. Oral, IM and Subcutaneous medications 30 minutes
- 2. IV 5 minutes

#### MAR:

| RN                                                                          |              |                                      |                     |
|-----------------------------------------------------------------------------|--------------|--------------------------------------|---------------------|
| PRN<br>orphine (morphine immediate rel<br>mg, Oral, Tab, q4h timed, PRN for | PRN Response | <b>5 mg</b><br>Last given:<br>5 mg @ |                     |
| ain, Start: 2023-Apr-03 10:11                                               |              | 2023-May-30 14:24                    |                     |
| orphine                                                                     | -            | 8                                    | * 5 Auth (Verified) |
| rimary Pain Intensity                                                       |              |                                      | 8 Auth (Verified)   |

### Task List:

| P | atient Ca  | re Speci    | men Collection    |                               |                                                              |
|---|------------|-------------|-------------------|-------------------------------|--------------------------------------------------------------|
| Т | ask retrie | eval comple | eted              |                               |                                                              |
|   | -          | Fask Status | Scheduled Dt/Tm   | Task Description              | Order Details                                                |
|   | P          | ending      | 2023-May-30 14:54 | PRN Response                  | 5 mg, Oral, Tab, g4h timed, PRN for Pain, Start: 2023-Apr-03 |
|   | P          | ending      | Continuous        | Vital Signs Task              | QID, Start: 2023-Apr-06 11:09                                |
|   | P          | ending      | Continuous        | Discharge Planning Assessment | 2023-Mar-30 10:34                                            |
| 1 |            |             |                   |                               | Order entered secondary to patient admission.                |

### **Care Compass:**

Under the Care Compass click on the Activities column

| Activities<br>3<br>PRN/Continuous                                                                                     |
|----------------------------------------------------------------------------------------------------|
| Scheduled/Unscheduled PRN/Continuous Patient Information                                                              |
| 🖌 🖬 🗊 2 Hours 4 Hours 12 Hours                                                                                        |
| Current                                                                                                    |
| Veed to Collect MRSA - Screen Yesterday 07:00                                                                         |
| Need to Collect MRSA - Screen Yesterday 07:00                                                                         |
| morphine (morphine immediate release) PRN Response 5 mg, Oral, Tab, q4h timed, PRN for Pain, Start: 2023-Apr-03 10:11 |
| Unscheduled (No Activities)                                                                                           |
| 15:00 (No Activities)                                                                                                 |
| Interdisciplinary                                                                                                    |

## LaunchPoint:

Under the Nursing Activities column on LaunchPoint, click on the number

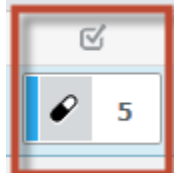

this window will open and click on document

| ±                  |                     |               |                     |                     |              |                 | MF       | UN: 031000115 FIN: 31 | 00001221 |
|--------------------|---------------------|---------------|---------------------|---------------------|--------------|-----------------|----------|-----------------------|----------|
|                    |                     | ۳.,           | e 🔋                 | sh                  | •            |                 | 2        |                       | -        |
| Activities         |                     |               |                     |                     |              | MAR             | Dopen Pa | stient Chart Orders   | æ Re     |
| rders to Review (1 | l) Assessr          | ments (2)     | Medications (3)     |                     |              |                 |          |                       |          |
| Orders to Re       | rview (1)           |               |                     |                     |              |                 |          |                       |          |
| 2 Assessme         | nts                 |               |                     |                     |              |                 |          |                       |          |
| 🛛 ED Adult Tria    | age Assessment      | 05/29/23 07   | 00:00               |                     |              |                 |          |                       | 8        |
| ED Adult Tria      | age Assessment      | 05/29/23 07   | 00:00               |                     |              |                 |          |                       |          |
| 3 Medicatio        | ons                 |               |                     |                     |              |                 |          | <b>_</b> #            |          |
| 🖉 Lipitor 20 m     | ıg, Oral, Tab, Star | t: 2023-May-3 | 0 18:00, atorvastat | in                  |              |                 |          |                       |          |
| Lipitor 20 m       | ıg, Oral, Tab, Star | t: 2023-May-2 | 9 18:00, atorvastat | in                  |              |                 |          |                       |          |
| 2 Lipitor 20 m     | ıg, Oral, Tab, Star | t: 2023-May-2 | 02:00, atorvastat   | in                  |              |                 |          |                       |          |
| PRN/Unscheduled    | (1)                 |               |                     |                     |              |                 |          |                       |          |
| morphine           | e immediate rek     | nase 5 mg, 0  | al, Tab, q4n bined  | , PRN TOP PAID, SEA | n: 2023-May- | r1 12:45, morph | ine      | aar                   |          |

To chart a PRN Response intervention click in the task and the PRN form will open:

Completing the PRN Response from any of these locations will automatically update the other tasks.

Access the PRN Response task from one of the following 3 options:

### From the MAR:

Single click on the "**PRN Response**" task to open the PRN Response form.

| Medications                                                                                                    | 2012-Nov-06<br>14:22 | P PRN Respon                                                     | se - POWERPLANTEST, TWENT                                                                                                    | YTHREE                                                          |
|----------------------------------------------------------------------------------------------------|----------------------|------------------------------------------------------------------|----------------------------------------------------------------------------------------------------|-----------------------------------------------------------------|
| PRN<br>APAP/caffeine/codeine<br>(Tylenol #3)<br>2 tab(s), oral, Tab, q4h<br>interval, PRN for Pain,<br>Start: 2012-Nov-05 10:50<br>APAP/caffeine/codeine | PRN Response         | Performed on: 20 PRN Medication Vital Signs Pain Response CHEOPS | Image: A state of the state of the state | By: Murphy, Bethany A, RN<br>A, RN on 2012-Nov-06 13:52<br>o(s) |
| Primary Pain Intensity<br>PRN<br>dimenhyDRINATE (Gravol<br>ini)<br>50 mg, **Range Dose** -<br>see comments, IV,                                          |                      | RIPS<br>RIPS<br>Nausea and Vom<br>MH Focus Assess                |                                                                                                    | PRN Medi                                                        |
| Injection, q4h interval, PRN<br>for Nausea/Vomiting, Start:<br>2012-Nov-05 11:11<br>May qive range dose of 1                                             |                      |                                                                  | PRN Medication Effective                                                                                                    | No<br>Other:                                                    |
| dimenhyDRINATE<br>한 문제<br>dimenhyDRINATE (Gravol<br>inj)<br>50 mg, **Range Dose** -                                                                      |                      |                                                                  |                                                                                                    |                                                                 |
| see comments, IM,                                                                                                    |                      |                                                                  |                                                                                                    | In Progress                                                     |

### From the Care Compass:

#### From the Tasklist:

Click on the task to open the "PRN Response" form

| tient Care      | Specimen Colle | ction             |                                                     |                                                                                            |
|-----------------|----------------|-------------------|-----------------------------------------------------|--------------------------------------------------------------------------------------------|
| ask retrieval o | ompleted       |                   |                                                     |                                                                                            |
|                 | Task Status    | Scheduled Dt/Tm   | Task Description                                    | Order Details                                                                              |
| <u>e:</u>       | InProcess      | 2017-Jul-18 12:51 | Adult Activities of Daily Living                    |                                                                                            |
| e.              | InProcess      | 2017-Jul-19 10:45 | Adult Admission History                             |                                                                                            |
|                 | Pending        | 2016-Dec-22 17:21 | Adult Admission History                             | 2016-Dec-19 17:21, Stop Date 2016-Dec-19 17<br>Order entered secondary to patient admissio |
|                 | Pending        | 2016-Dec-22 17:21 | Adult Admission Assessment                          | 2016-Dec-19 17:21, Stop Date 2016-Dec-19 17<br>Order entered secondary to patient admissio |
|                 | Pending        | 2016-Dec-22 17:21 | Braden Assessment                                   | 2016-Dec-19 17:21, Stop Date 2016-Dec-19 17<br>Order entered secondary to patient admissio |
|                 | Pending        | 2016-Dec-22 17:21 | TLR Mo<br>Click on PRN task to open charting window | 2016-Dec-19 17:21, Stop Date 2016-Dec-19 17<br>Order entered secondary to patient admissio |
| 66              | Pending        | 2017-Jul-17 10:31 | Weight                                              | Start: 2017-Jul-17 10:31<br>It has been 30 days since the last assessment                  |
| ir 🎸 🗄          | Pending        | 2017-Jul-21 09:52 | PRN Response                                        | 12.5 - 50 mg, IV, Injection, q4h timed, PRN for<br>start with lower dose if frail/elderly  |
| 60              | Pending        | Continuous        | Discharge Planning Assessment                       | 2016-Dec-19 17:21<br>Order entered secondary to patient admissio                           |